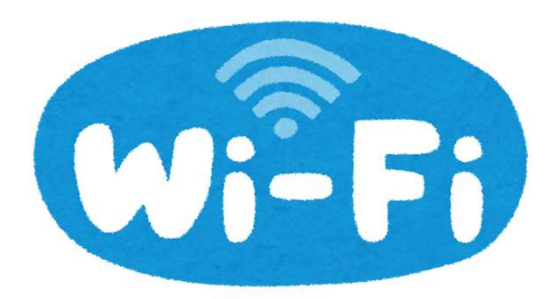

## 患者用WiFiの接続方法について

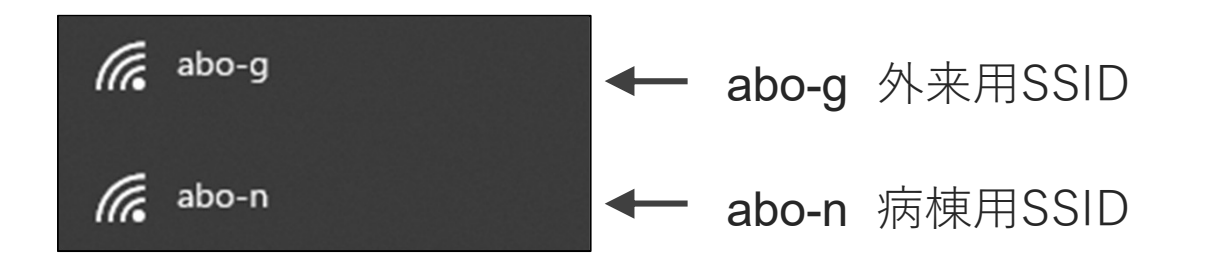

SSID選択後、下記画面が開いたら利用規約を確認の上、 接続ください。

| 利用規約                                                                                                    |
|----------------------------------------------------------------------------------------------------|
| <ul> <li>(目的)</li> <li>第1条 この規約は、久留米大学医療センターが整備した無線LANインターネット接続環境(以下「無線LAN」という)の利用に関し、</li> <li>必要な事項を定める。</li> <li></li> <li></li> </ul> |
| ■規約に同意する 1 チェック                                                                                                    |
| 認証方法を選択してください $2$ タップ                                                                                                    |
| アクセスID認証を利用して接続                                                                                                    |
| アクセスIDを利用して、インターネット接続がご利用いただけます。<br>                                                                                                    |
| アクセスID                                                                                                    |
| ③ 左記の数字を入力                                                                                                    |
| ↑パスワードは院内でお伝えします。                                                                                                    |
| アクセスID認証を利用する ④ タッフ                                                                                                    |

2時間で接続が切れます。

2時間以上利用する場合は、再度接続を行うか、利用許諾 画面が表示された場合は「規約に同意する」にチェックを 入れ、[接続する]をタップしてください。